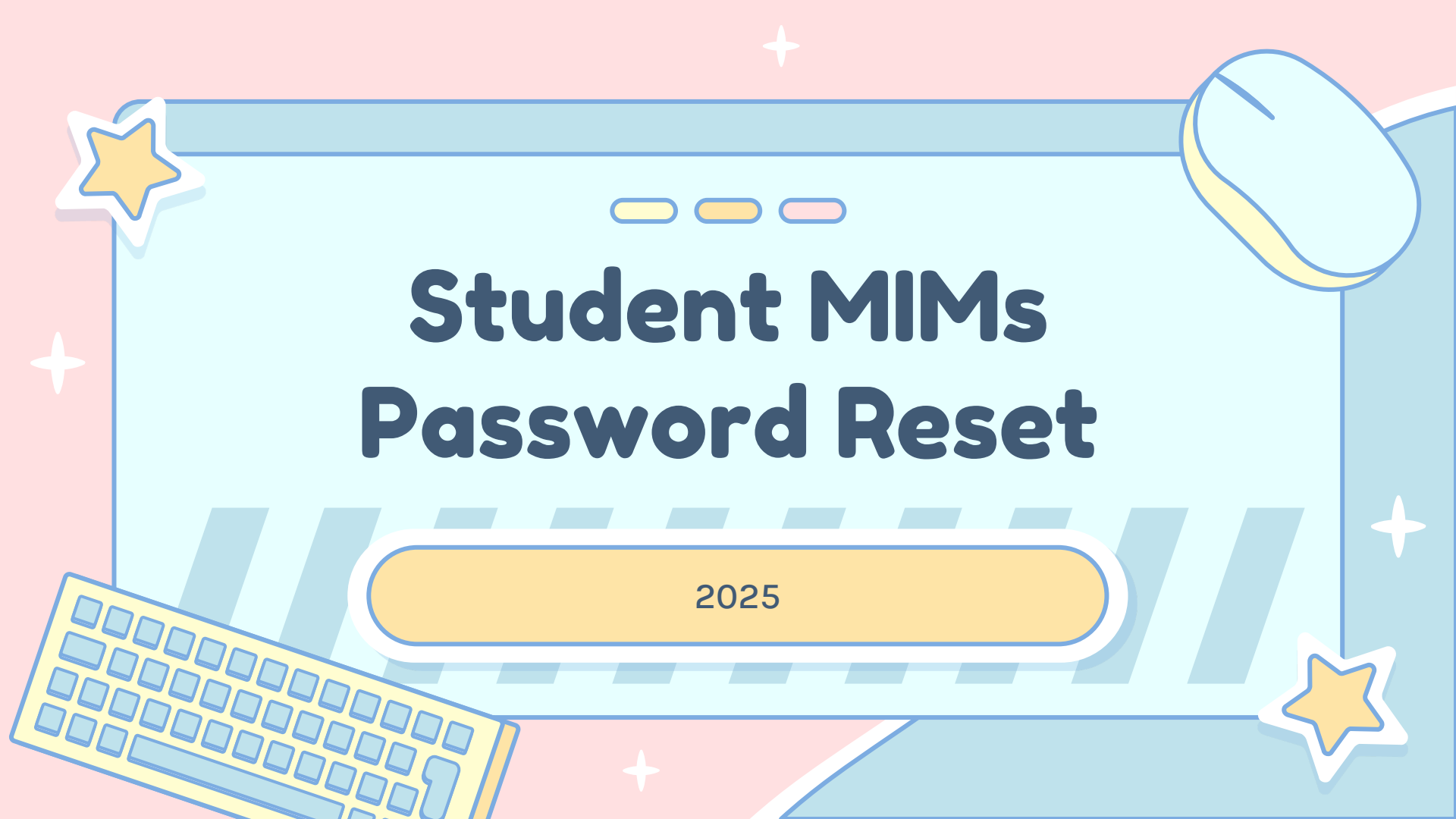

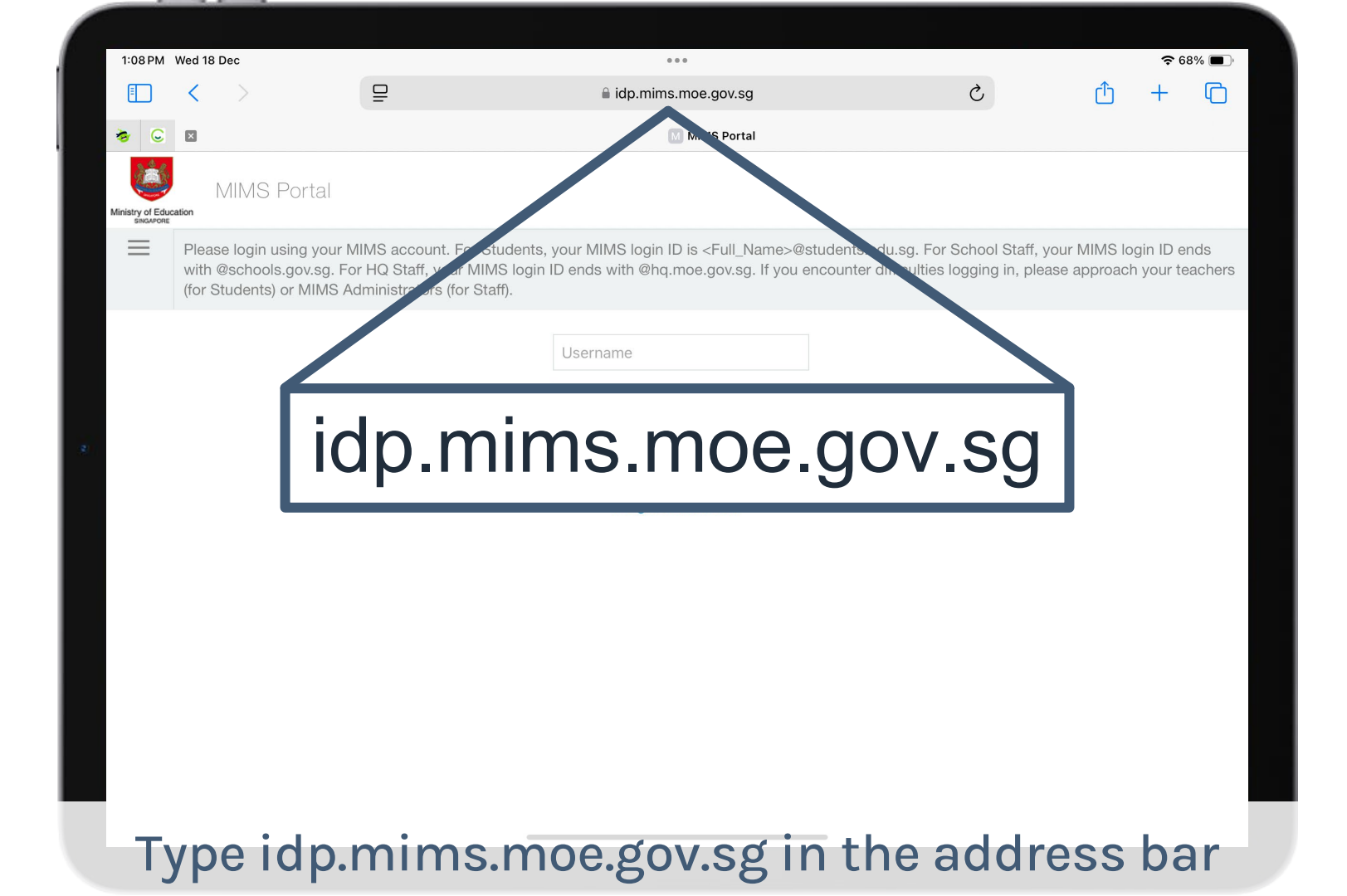

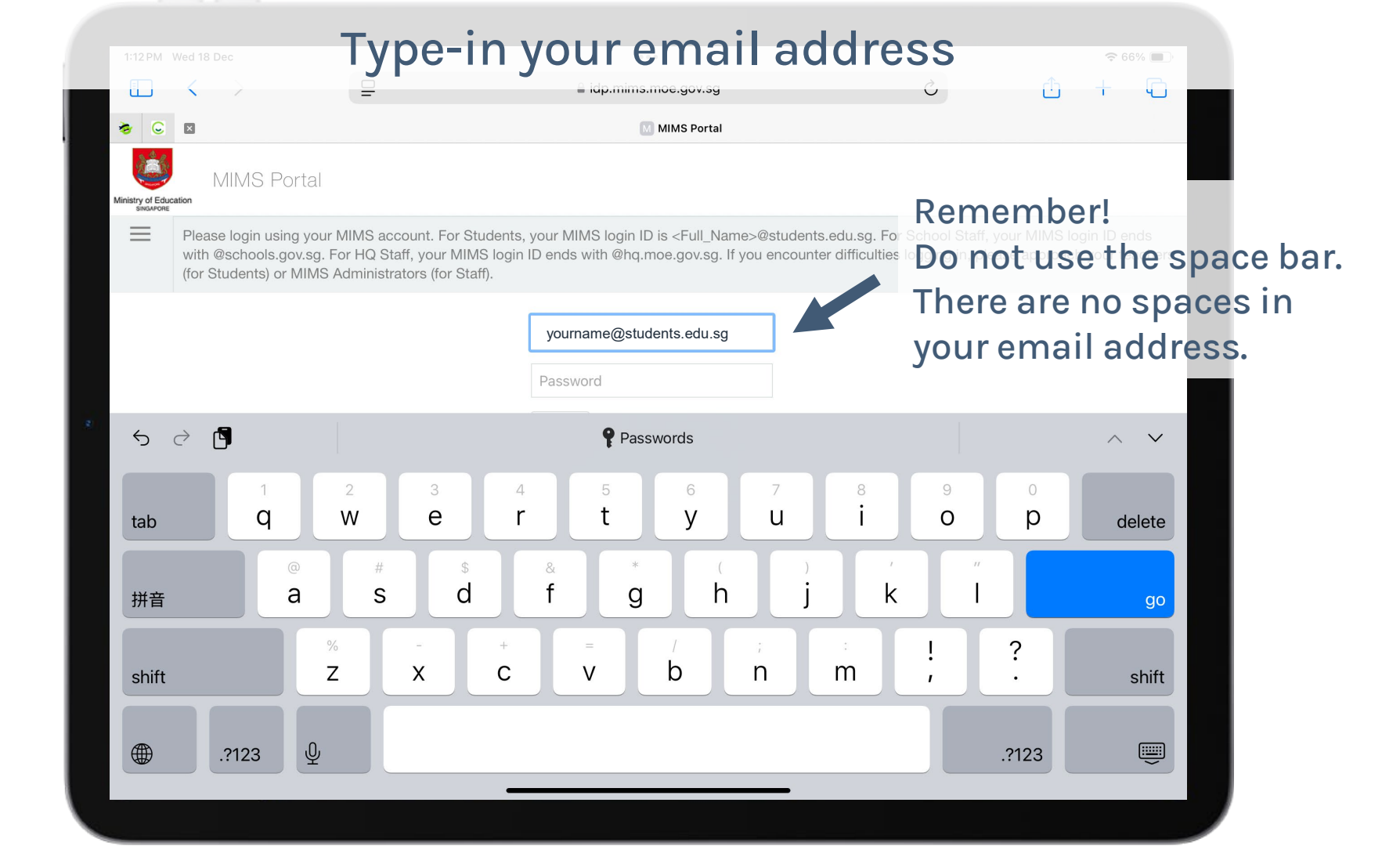

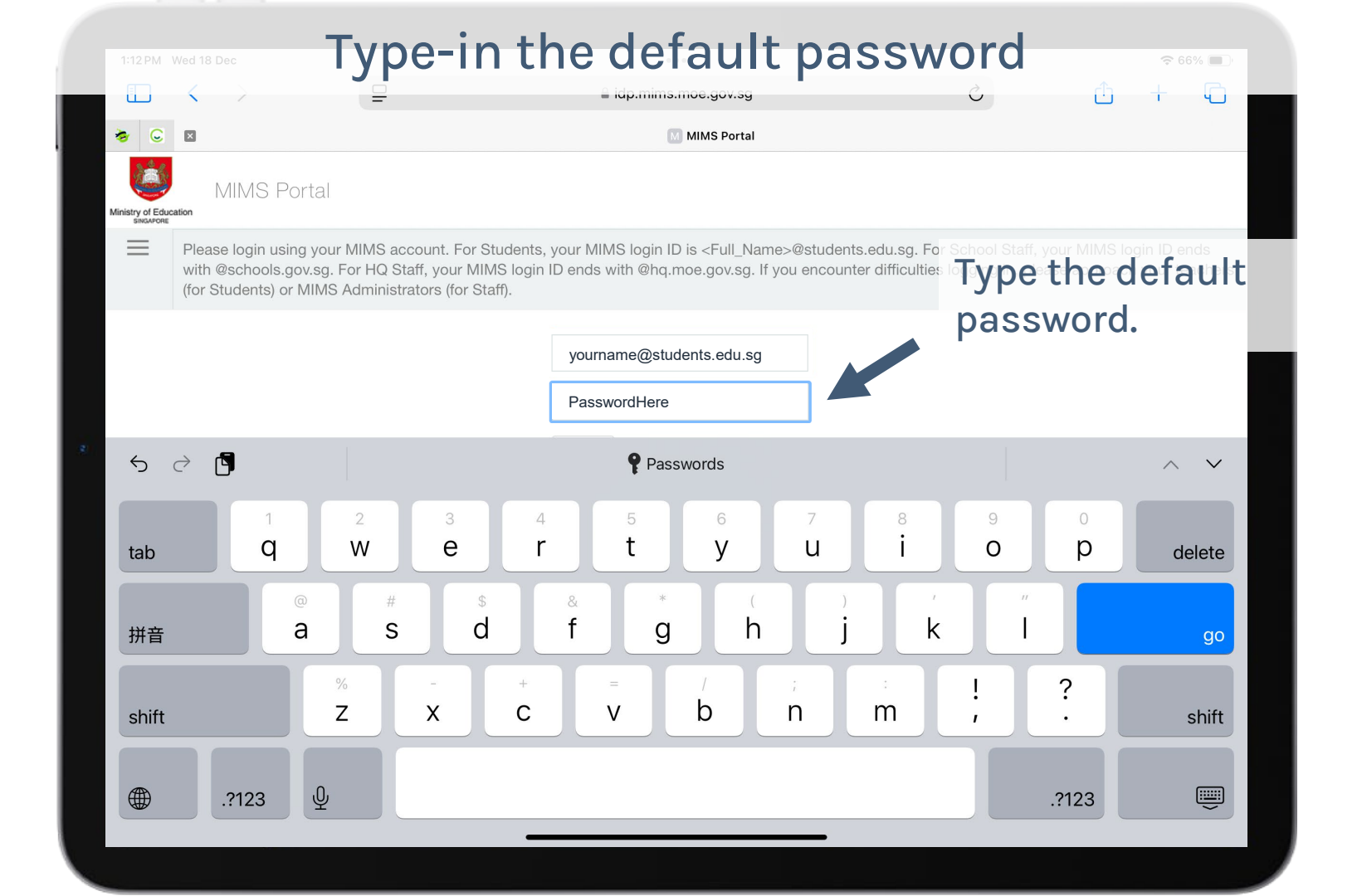

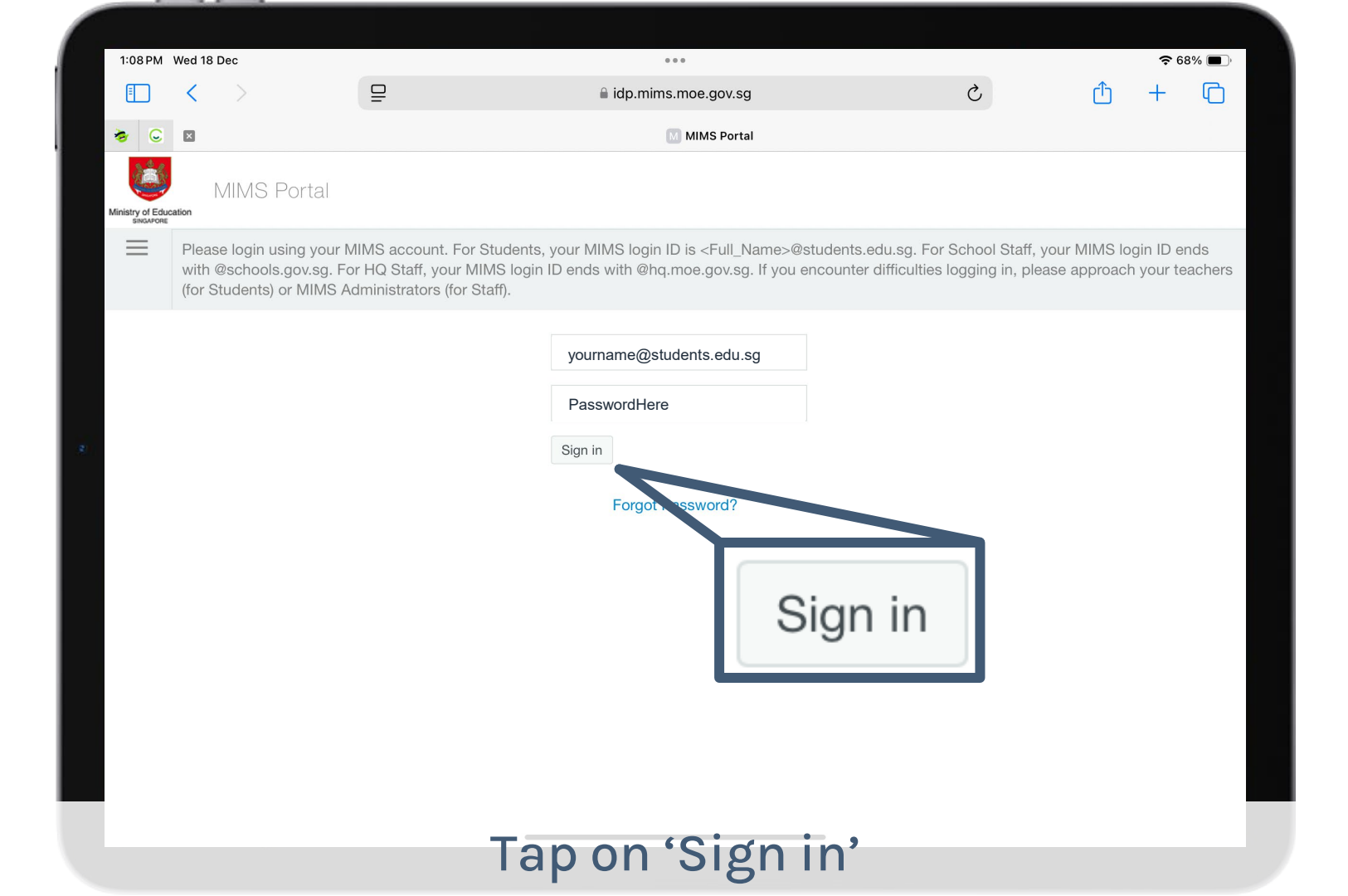

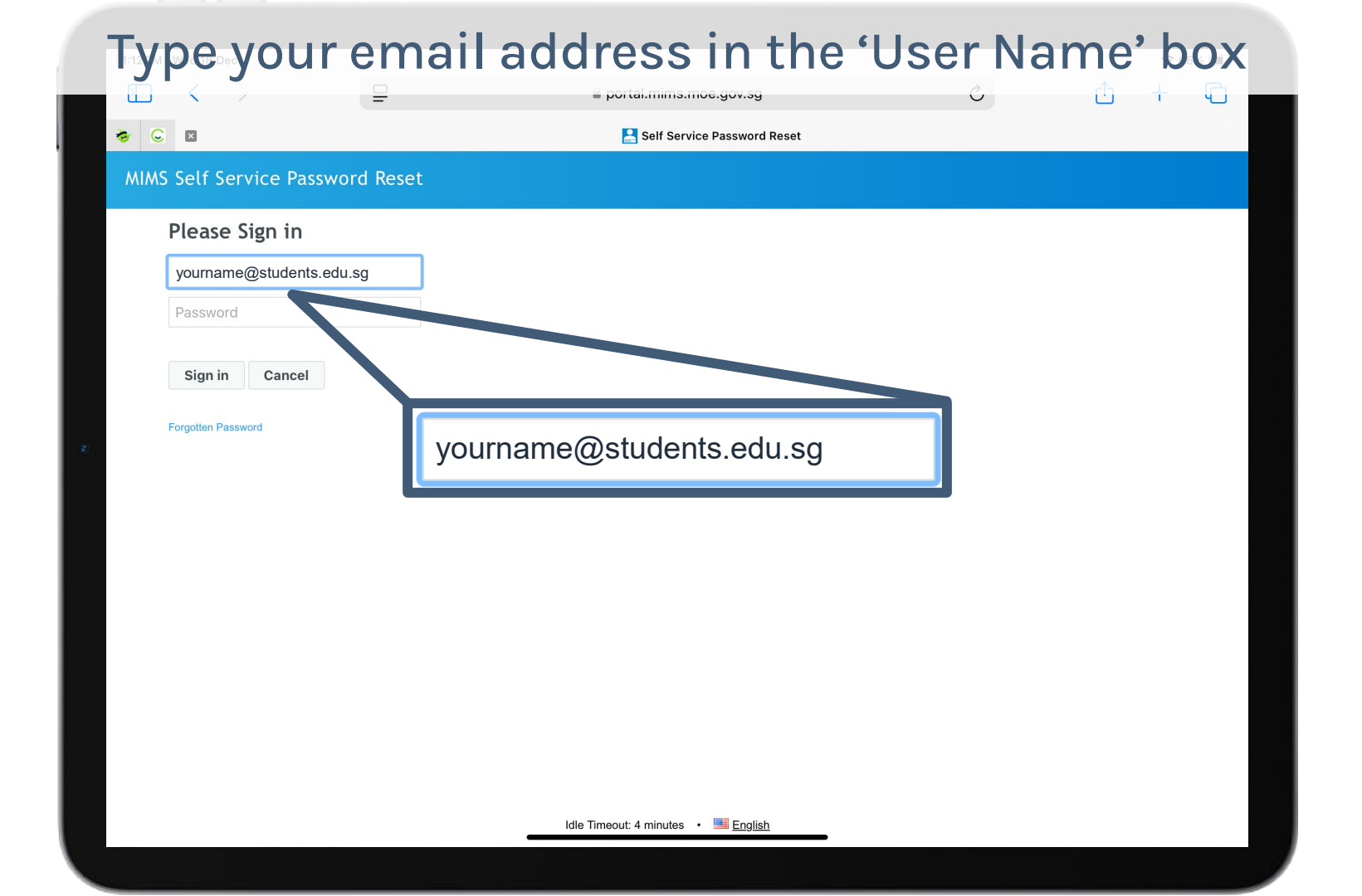

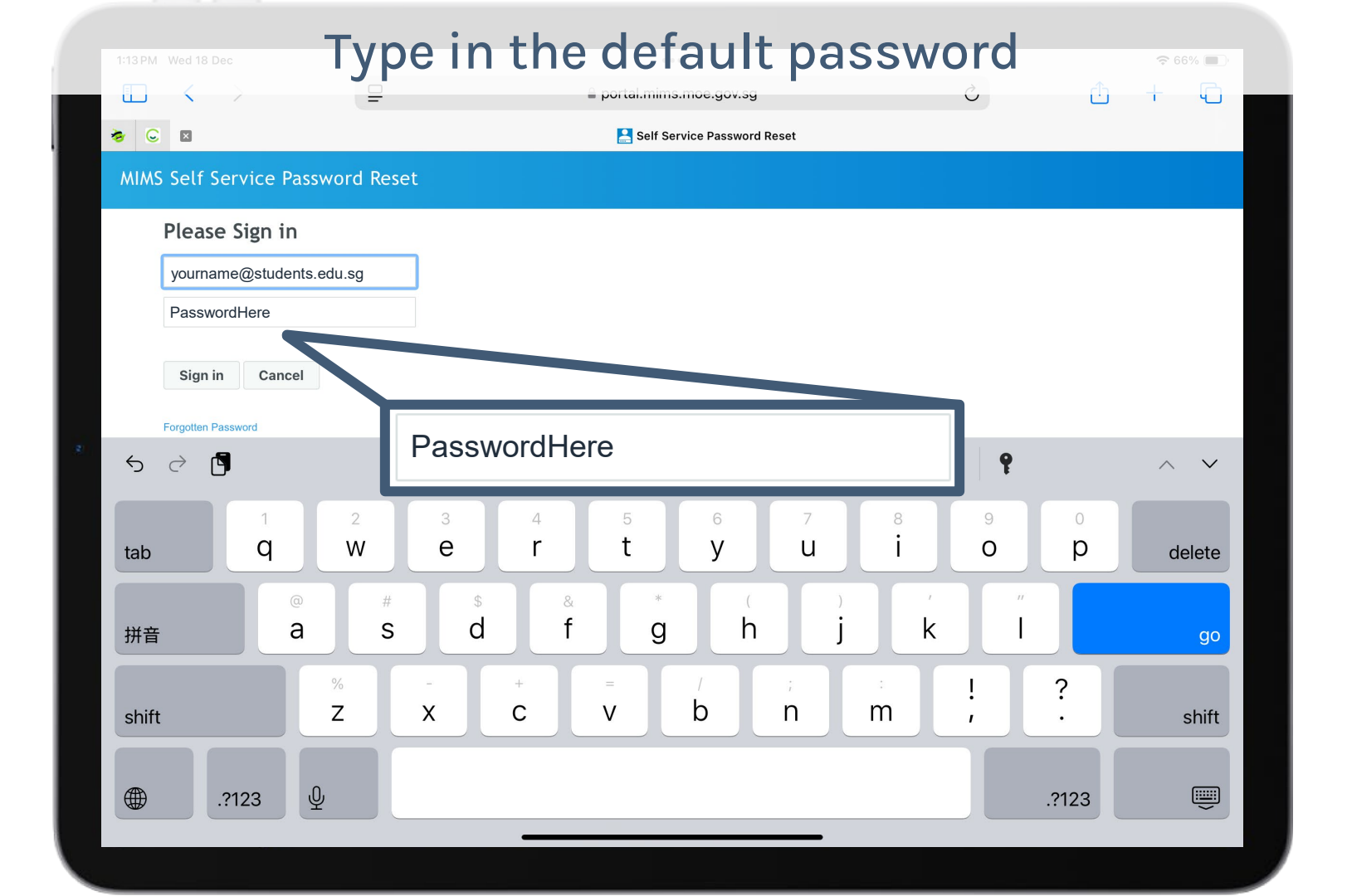

# Tap on the 'eye' symbol to check that your password correct

| * •            |                                                                                         |          | = portal.mins.moe.gov.sy                   | et | Ċ | Û | + |  |
|----------------|-----------------------------------------------------------------------------------------|----------|--------------------------------------------|----|---|---|---|--|
| MIMS<br>F<br>2 | Self Service Passwor<br>Please Sign in<br>yourname@students.edu.s<br><br>Sign in Cancel | rd Reset |                                            |    |   |   |   |  |
|                |                                                                                         |          | Idle Timeout: 4 minutes • 📑 <u>English</u> |    |   |   |   |  |

|                                     | rything is | correct, taj                        | o on 'Sigı | n in' 🗢 66% 🔳 |
|-------------------------------------|------------|-------------------------------------|------------|---------------|
|                                     | =          | a portal.mims.moe.gov.sg            | Ċ          |               |
| <b>*</b> ⊂ ⊠                        |            | Self Service Password Reset         |            |               |
| MIMS Self Service Passw             | vord Reset |                                     |            |               |
| Please Sign in                      |            |                                     |            |               |
| yourname@students.ee                | du.sg      |                                     |            |               |
| PasswordHere                        | Þ          |                                     |            |               |
| Sign in Cancel<br>Forgotten PS-word | Sign in    | Idle Timeout: 4 minutes • ा English |            |               |

|                                                                                                    |                       | YOUR_NAME @students.edu.se                            | g Self Service Password Reset |           |   |
|----------------------------------------------------------------------------------------------------|-----------------------|-------------------------------------------------------|-------------------------------|-----------|---|
| NIMS Self Service Password Reset                                                                                 |                       |                                                       |                               | YOUR_NAME | ¢ |
|                                                                                                    |                       |                                                       |                               |           |   |
| Setup Security Questions                                                                                         |                       |                                                       |                               |           |   |
| If you forget your password, you can access your account                                                         | by answering your s   | security questions.                                   |                               |           |   |
| Please choose your questions and answers that can be us your password. Because the answers to these questions of | ed to verify your ide | entity in case you forget<br>ss your account, be sure |                               |           |   |
| to supply answers that are not easy for others to guess or                                                       | discover.             | ss your account, be sure                              |                               |           |   |
| Please type your security answers                                                                                |                       |                                                       |                               |           |   |
| — Please select a question item from the list —                                                                  | \$                    |                                                       |                               |           |   |
| 8                                                                                                    |                       |                                                       |                               |           |   |
|                                                                                                    |                       |                                                       |                               |           |   |
| <ul> <li>Please select a question item from the list —</li> </ul>                                                | \$                    |                                                       |                               |           |   |
| 0                                                                                                    |                       |                                                       |                               |           |   |
| - Please select a question item from the list -                                                                  | ٥                     |                                                       |                               |           |   |
| Ø                                                                                                    |                       |                                                       |                               |           |   |
|                                                                                                    |                       |                                                       |                               |           |   |
| Save Answers                                                                                                    |                       |                                                       |                               |           |   |
|                                                                                                    |                       |                                                       |                               |           |   |
|                                                                                                    |                       |                                                       |                               |           |   |
|                                                                                                    |                       |                                                       |                               |           |   |
|                                                                                                    |                       |                                                       |                               |           |   |

#### Select a question from the list of 8 questions = portai.mims.moe.q 2 - Please select a question YOUR NAME @students item from the list -MIMS Self Service Password Reset What is your **Setup Security Questions** favourite colour? If you forget your password, you can access your account by answering your security questions. Please choose your questions and answers that can be used to verify your identity in use you forget What is your your password. Because the answers to these guestions can be used to access your account, be sure to supply answers that are not easy for others to guess or discover. favourite animal? Please type you - Please select a question item from the list -What is your favourite sport Please sel or hobby? What is your favourite colour? Please sel What is your What is your favourite food? favourite animal? What is your favourite sport Please sel 0 What is your favourite or hobby? Ø cartoon hero/pop group? What is your favourite food? Save Answ What is your favourite What is your favourite toy? cartoon hero/pop group? What is your favourite toy? What is your favourite movie? What is your favourite movie? What is your favourite book? What is your favourite book? YOUR NAME@students.edu.sg .

### Tap on the 'eye' symbol to check your answers portai.mims.moe.gov.sg ED. i i 0 4 = -1 YOUR NAME @students.edu.sg Self Service Password Reset MIMS Self Service Password Reset YOUR NAME. **Setup Security Questions** If you forget your password, you can access your account by answering your security questions. Please choose your questions and answers that can be used to verify your identity in case you forget your password. Because the answers to these questions can be used to access your account, be sure to supply answers that are not easy for others to guess or discover. Your answers meet the requirements. Click Save Answers when ready. What is your favourite colour? 0 Answer 1 10 What is your favourite food? 0 Answer 2 \$ What is your favourite toy? 0 Answer 3 90 Save Answers YOUR\_NAME@students.edu.sg • Idle Timeout: 4 minutes • 📕 English

| the second second second second second second second second second second second second second second second se | YOUR_NAME @students.edu.sg Self Ser                                                                          | rvice Password Reset |
|----------------------------------------------------------------------------------------------------|----------------------------------------------------------------------------------------------------|----------------------|
| MIMS Self Service Password Rese                                                                                 |                                                                                                    | YOUR_NAME            |
|                                                                                                    |                                                                                                    |                      |
| Setup Security Questions                                                                                        |                                                                                                    |                      |
| If you forget your password, you can access you                                                                 | account by answering your security questions.                                                                |                      |
| Please choose your questions and answers that<br>your password. Because the answers to these c                  | an be used to verify your identity in case you forget<br>estions can be used to access your account, be sure |                      |
| to supply answers that are not easy for others to                                                               | guess or discover.                                                                                           |                      |
| Your answers meet the requirements. Click Save A                                                                | swers when ready.                                                                                            |                      |
| What is your favourite colour?                                                                                  | ٥                                                                                                    |                      |
| Answer 1                                                                                                    | ¶)                                                                                                    |                      |
| What is your favourite food?                                                                                    | ٥                                                                                                    |                      |
| Answer 2                                                                                                    | <b>4</b> 2                                                                                                   |                      |
| What is your favourite toy?                                                                                     | ٥                                                                                                    |                      |
| Answer 3                                                                                                    | Ф)                                                                                                    |                      |
|                                                                                                    |                                                                                                    |                      |
| Save Answers                                                                                                    |                                                                                                    |                      |
| Save Answers                                                                                                    |                                                                                                    |                      |
| Save Answers                                                                                                    |                                                                                                    |                      |

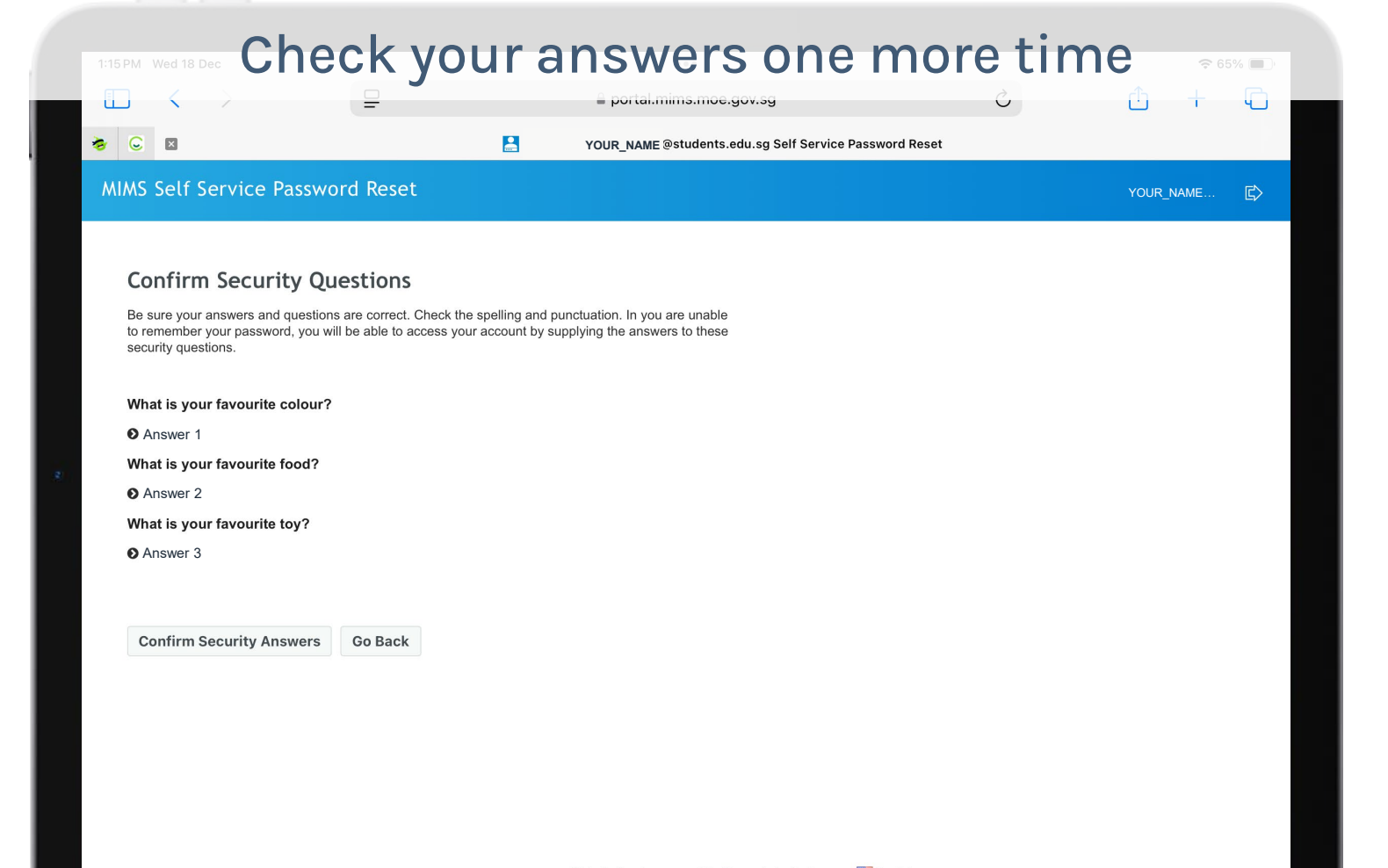

## If all are correct, tap on 'Confirm Security Answers' 4 Ū. portai.mims.moe.gov.sg Ú Ľ. -= 1 YOUR NAME @students.edu.sg Self Service Password Reset MIMS Self Service Password Reset YOUR NAME. **Confirm Security Questions** Be sure your answers and questions are correct. Check the spelling and punctuation. In you are unable to remember your password, you will be able to access your account by supplying the answers to these security questions. What is your favourite colour? Answer 1 What is your favourite food? O Answer 2 What is your favourite toy? O Answer 3 **Confirm Security Answers** Go Back **Confirm Security Answers** YOUR\_NAME@students.edu.sg • Idle Timeout: 4 minutes • 📕 English

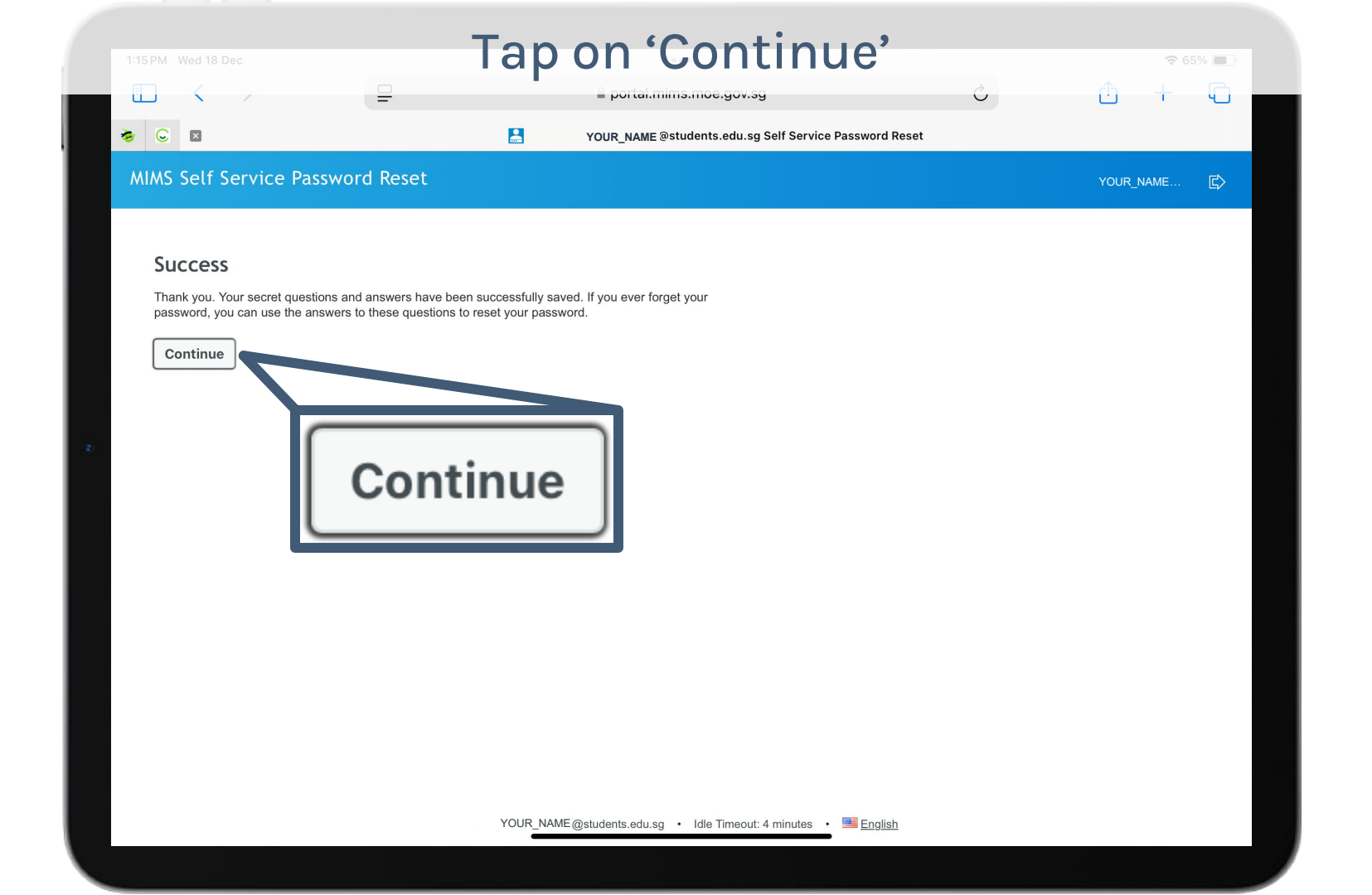

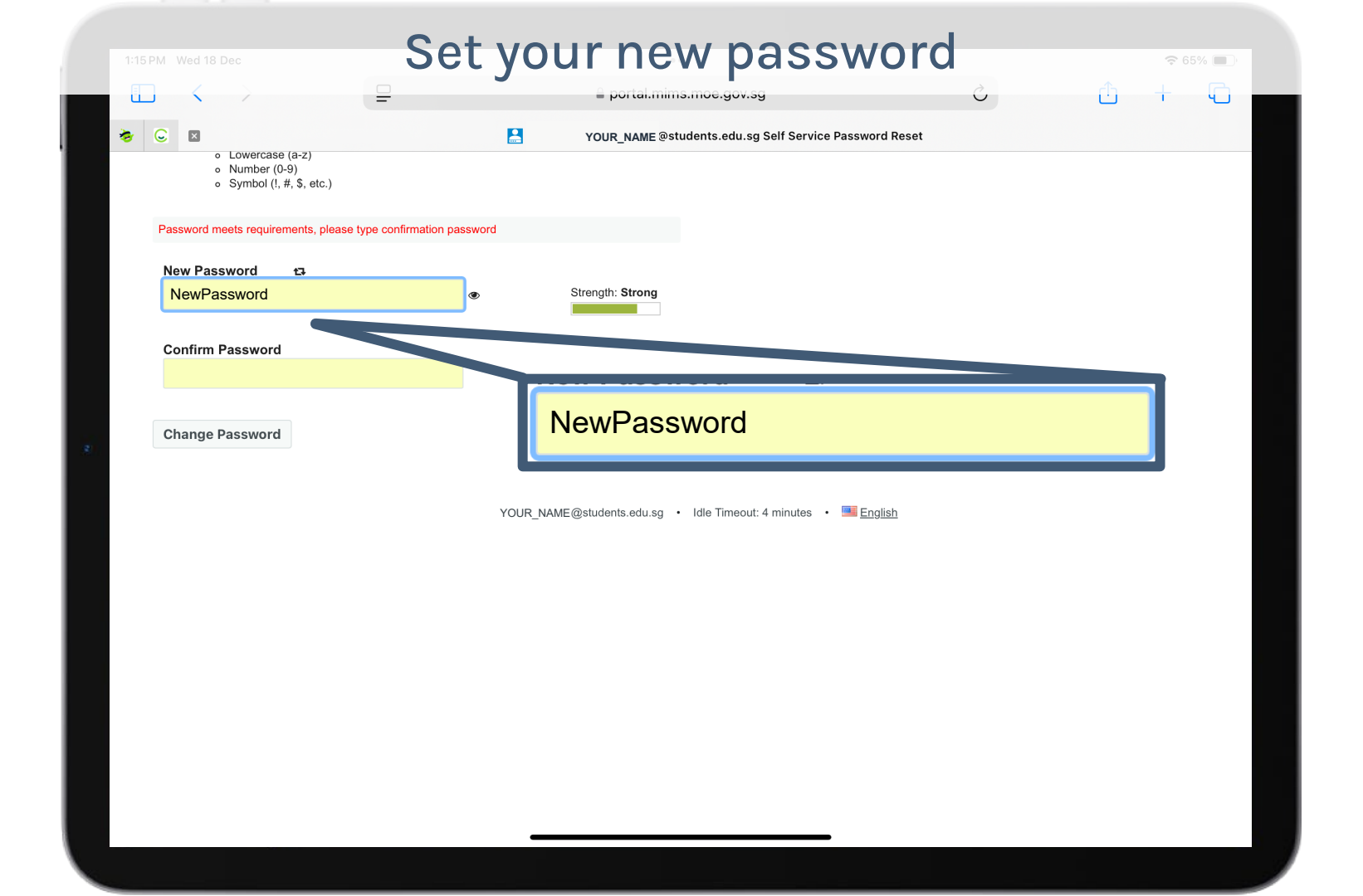

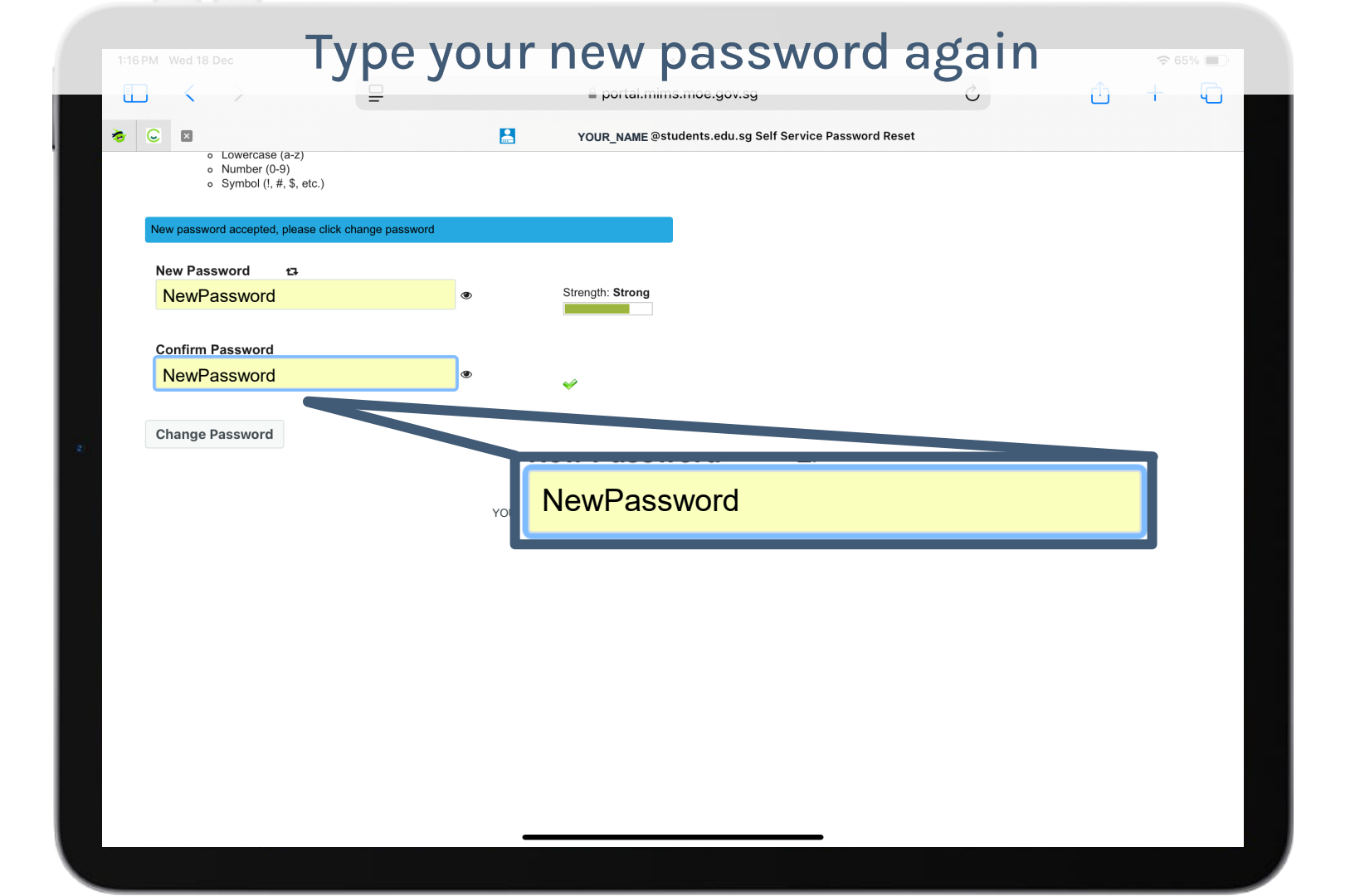

#### Tap on the 'eye' symbol to check your password portai.mims.moe.gov.sg Ű Ŀ ΨŪ. = C YOUR NAME @students.edu.sg Self Service Password Reset 5/ **Change Password** Your password has expired. You must set a new password now. Please change your password. Keep your new password secure. After you type your new password, click the Change Password button. If you must write it down, be sure to keep it in a safe place. Your new password must meet the following requirements: · Password is case sensitive. · Must be at least 8 characters long. . The first character can not be a symbol (non letter or number). · Must not include part of your name or user name. · Must have at least three types of the following characters: Uppercase (A-Z) Lowercase (a-z) Number (0-9) Symbol (!, #, \$, etc.) lew password accepted, please click change password New Password t⊒. NewPassword Strength **Confirm Password** NewPassword Ø) Change Password YOUR\_NAME@students.edu.sg • Idle Timeout: 4 minutes • Students.edu.sg

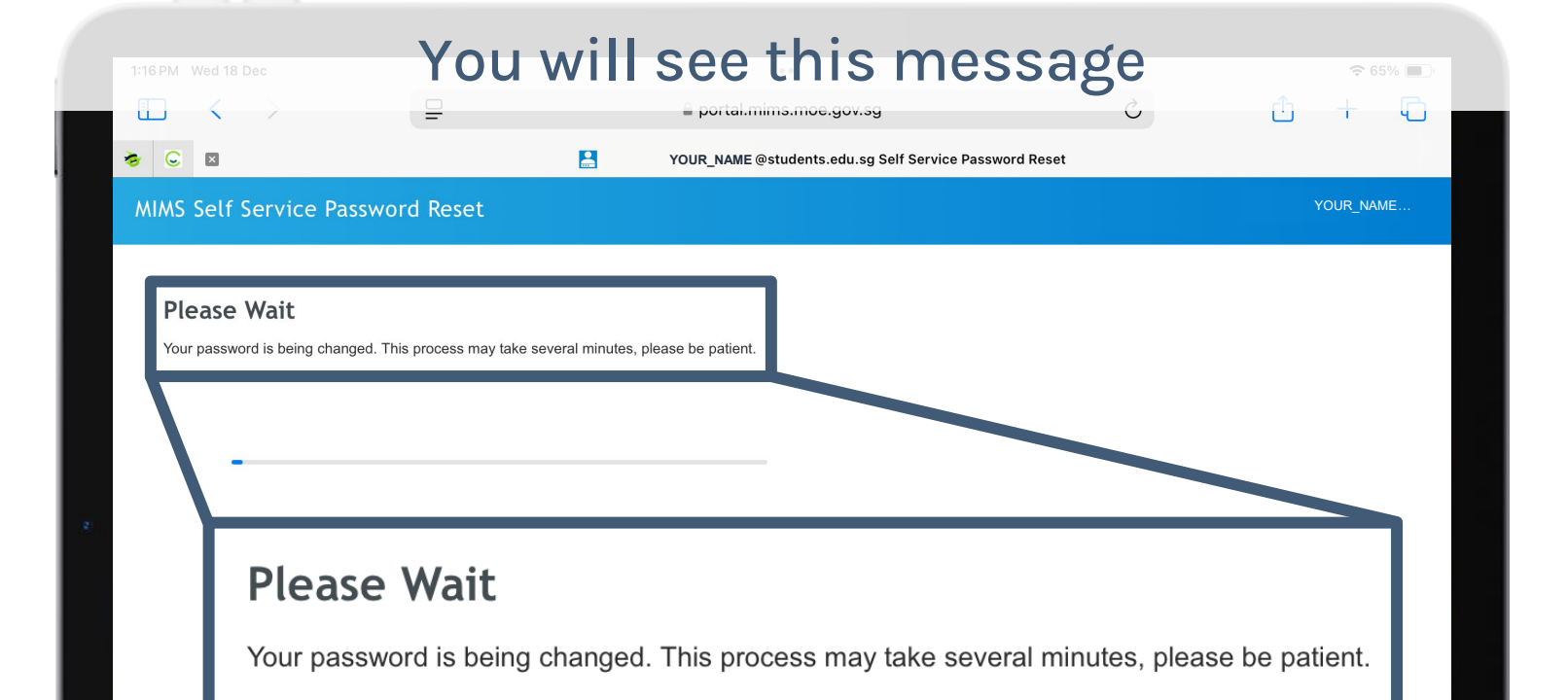

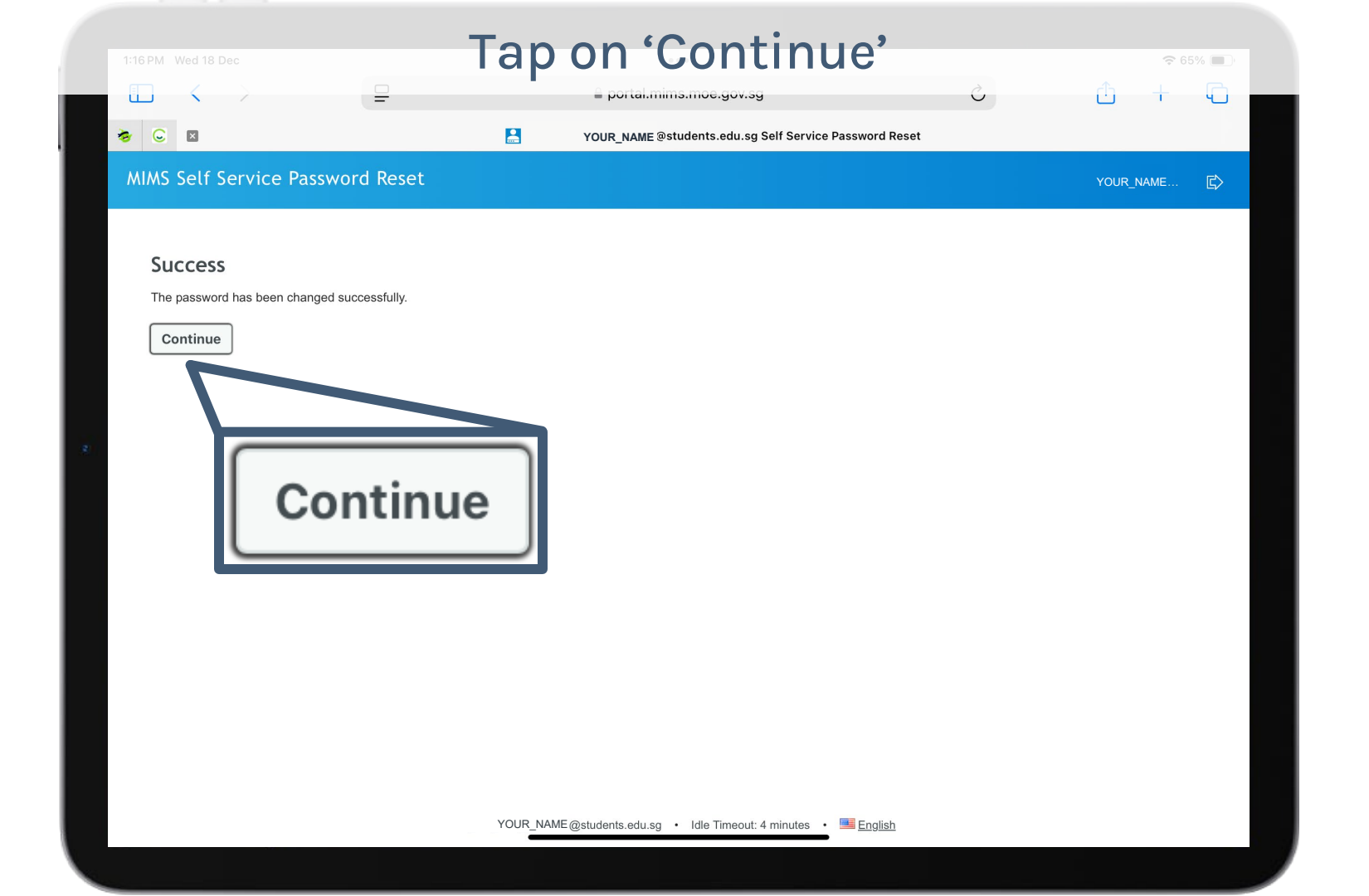

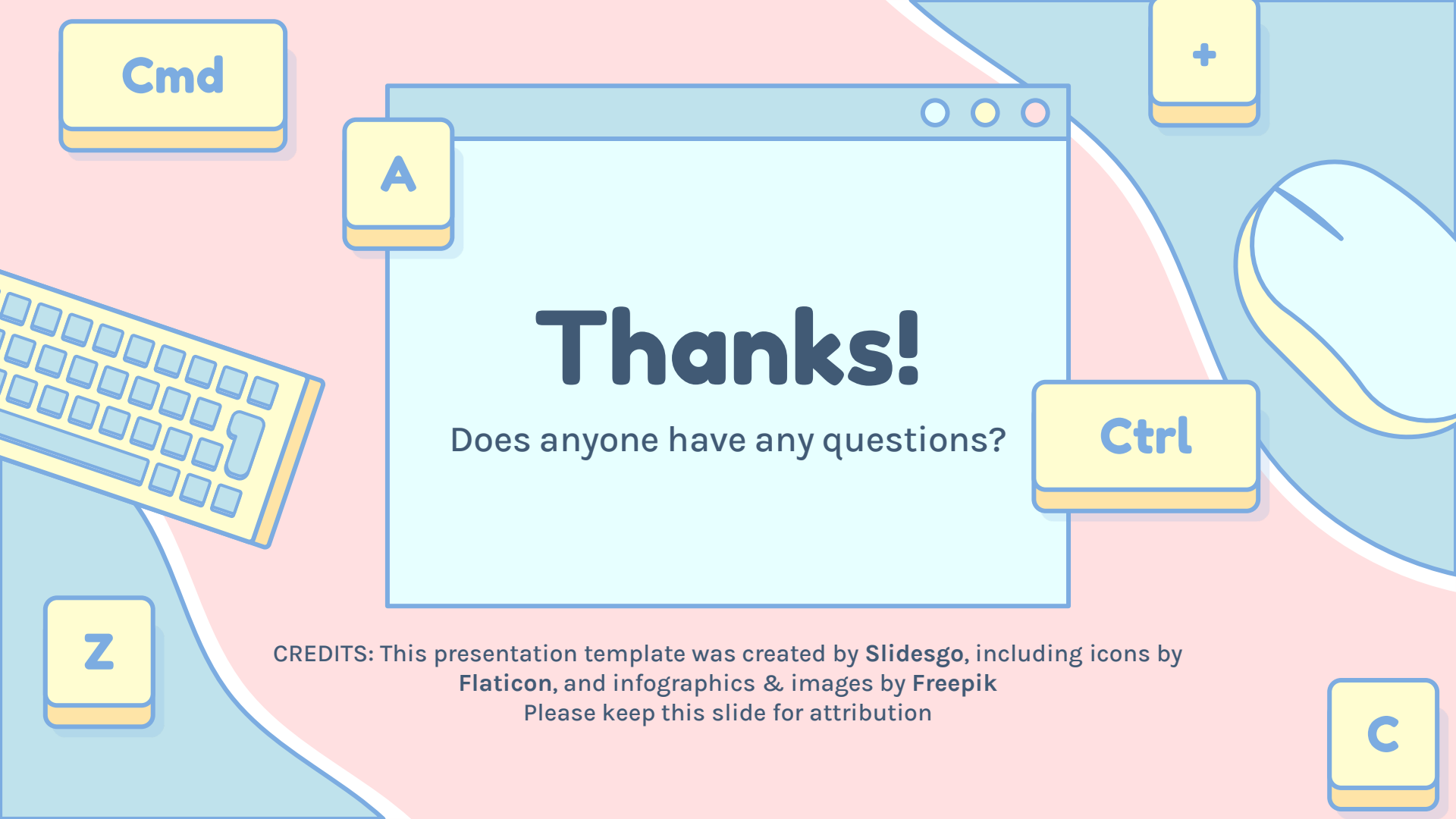